附件1

## 超星智慧考试系统——考生使用手册

## 一、 安装登录

(一) 安装系统

目前,超星学习通支持 Android 和 IOS 两大移动操作系统。下载 安装超星学习通前,请确定您的设备符合系统要求。

您可以通过以下途径下载安装超星学习通:

1. 应用市场搜索"学习通",查找到图标为 *(*)的 App,下载并安装。

2. 扫描下面的二维码, 跳转到对应链接下载 App 并安装(如用微信扫描二维码请选择在浏览器打开)。

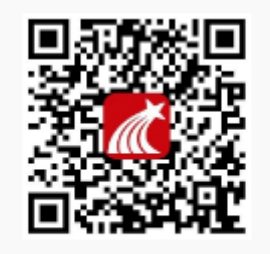

扫——扫下载手机应用

3.移动设备浏览器访问网址链接下载并安装"学习通"App,下载链接 http://app.chaoxing.com/。

注意: Android 系统用户通过 1、3 两种方式下载安装时若提示 "未知应用来源",请确认继续安装; IOS 系统用户安装时需要动态 验证,按照系统提示进行操作即可。 (二)登录学习通

下载学习通,输入手机号+验证码登录即可,按照提示绑定单位 (全国总工会)+账号,如果没有提示,请右下角点击"我"-头像-账号管理-单位设置,添加单位(全国总工会)和账号

> 70% 11:40 客服 登录 手机号 ₩ 忘记密码? 登录 新用户注册 手机号快捷登录 其它登录方式  $\leq$

二、开始考试

进入学习通,在底部菜单"消息"中,查看收件箱通知,如下图:

| 中午12:22     |    | :   | ii |                |                       |      |            |                    |                                  |            |
|-------------|----|-----|----|----------------|-----------------------|------|------------|--------------------|----------------------------------|------------|
|             | 消息 |     | +  | 中午12:22        |                       | :::: | <b>?</b> I | 中午12:22            |                                  | ::: R (92) |
|             |    |     |    | <              | 全部 🗸                  | Ľ    | ≡          | <                  | 通知                               | e          |
| -           |    |     |    | 6              | Q 搜索收件箱               |      |            | 考试通知               |                                  |            |
| 通讯录         |    |     |    | 考试通            | 知                     |      | [0][0]     | 超级管理员 0            | 5-24 12:21                       |            |
| <b></b> 此件箱 |    |     |    | 超级管理           | 建员                    |      |            | 收件人:天津0            | 52420200524                      |            |
|             |    |     |    | 通知 人脸采<br>超级管理 | €集通知<br><sup>Ⅲ员</sup> | 17   | 7 分钟前      | 已读: 2/3            |                                  |            |
| 😳 回复我的      |    |     |    |                | 3成为学习通第571468         | 06名  |            | 试卷名称: 5            | 天津0524                           |            |
|             |    |     |    | 通知 用户 学习通      |                       |      | 分钟的        | 考试时间: U<br>答题时长: 1 | 15-24 11:21 至 05-25 11:2<br>20分钟 | 3          |
| ◎ 验证信息      |    |     |    |                |                       |      |            |                    |                                  |            |
|             |    |     |    |                |                       |      |            | <b>老田</b> 平        | ±0524                            |            |
|             |    |     |    |                |                       |      |            | -5 m X             | =0524                            |            |
|             |    |     |    |                |                       |      |            |                    |                                  |            |
|             |    |     |    |                |                       |      |            |                    |                                  |            |
|             |    |     |    |                |                       |      |            |                    |                                  |            |
|             |    |     |    |                |                       |      |            |                    |                                  |            |
|             |    |     |    |                |                       |      |            |                    |                                  |            |
|             |    |     |    |                |                       |      |            |                    |                                  |            |
|             |    |     |    |                |                       |      |            |                    |                                  |            |
|             | 0  | [7] | 2  |                |                       |      |            |                    |                                  | л.         |
| 首页          | 消息 | 笔记  | 我  |                |                       |      |            | U HR               |                                  |            |
|             |    |     |    |                |                       |      |            |                    |                                  |            |

## 三、作答提交

1. 考试开始后,方能进入考试进行作答。进入考试首先需要阅读考试通知并勾选"我已阅读并同意"。

按照系统提示进行操作即可答题与提交。正式考试前将会进行模 拟测试,请考生在模拟测试中熟悉系统。

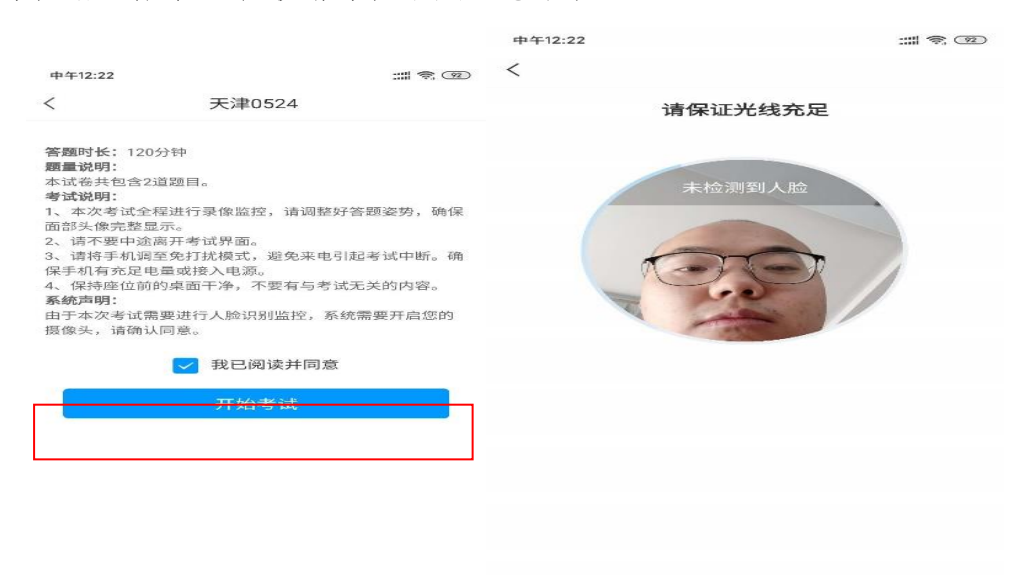

2. 开始答题:进入考试界面后左上角有本场考试倒计时,学生点击右下角【下一题】为继续作答;点击答题界面上方的【答题卡】区域可进行整卷浏览,深色的为"已答试题",浅色的为"未答试题";考生在最后一题点击【下一步】可进入整体答题情况核查。

| ,三中国移动 🗢 🕻                     | 下午8:14           | • L · | •III 中国    | 副移动 令い            | 下午8:15               | @ I |
|--------------------------------|------------------|-------|------------|-------------------|----------------------|-----|
| < ×                            | 考试               | 反馈    | <          | $\times$          | 考试                   | 反馈  |
| <ul><li>119:30</li></ul>       | 1/20<br>普题卡      | 1-1-  | ⊙ 11       | 18:31             | <b>20</b> /20<br>普羅卡 |     |
| <b>单选题(5.0分)</b><br>1.成大才就是要() |                  | -     | 单选<br>20.( | 题(5.0分)<br>)是实现人生 | E价值的必由之路             |     |
| A 有崇高的理想                       |                  | 自励。   | A          | 与历史同向             |                      |     |
| B 要有天下兴[<br>献,实干进取             | 亡、匹夫有责的担当精神<br>。 | 申,讲求奉 | в          | 与人民同在             |                      |     |
| C 锤炼高尚品标                       | 各、崇徳修身、启润青着      | F.    | С          | 与祖国同行             |                      |     |
| D 要有高强的3                       | 本领才干,勤奋学习,全面     | 发展。   | D          | 社会实践              |                      |     |
| 127                            |                  |       |            | 631 <sup>th</sup> | 245里路后一顿了            |     |

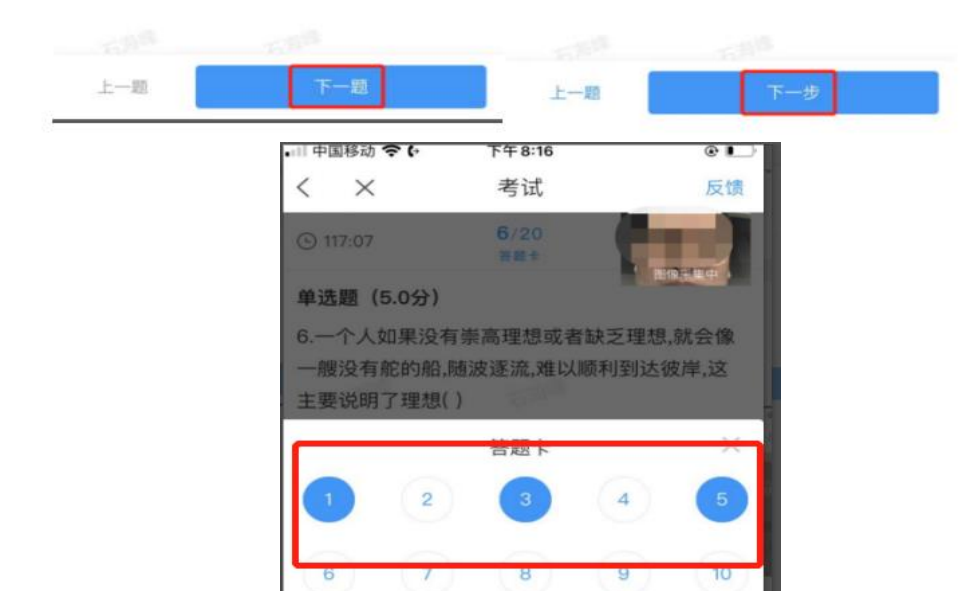

3.考生点击最下方的【交卷】按钮,若存在未作答题目,系统会有相关提示,请选择"取消"并退回至整卷浏览补充作答,在整卷浏览处补充作答时,注意修改后在题目右下角点击【保存】;若确认试卷无误后,则可直接点击确认进行提交。

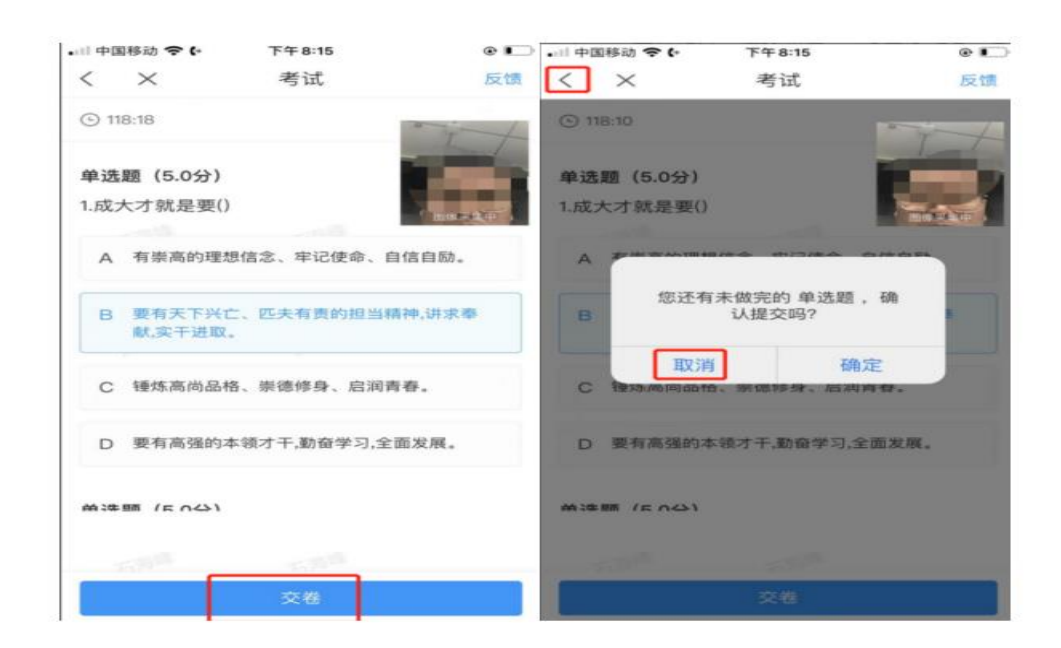

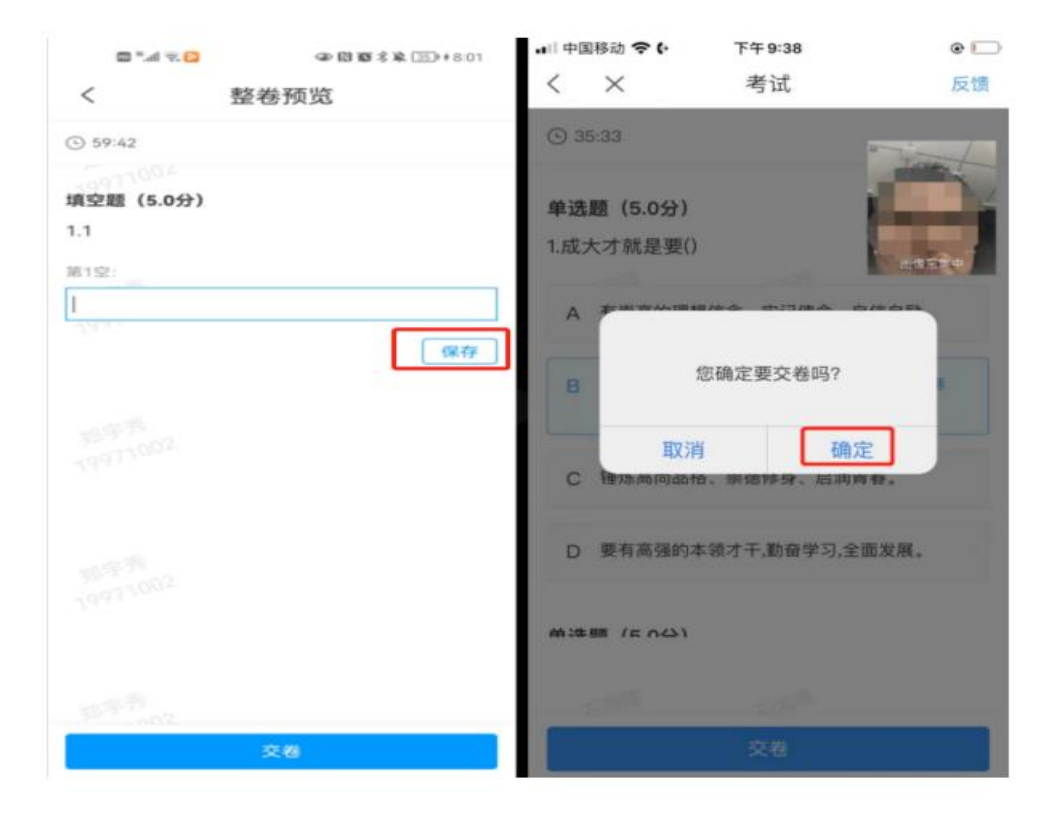